# Mapping a printer on a Mac

To map a printer on your personal Mac, follow these steps. Before beginning, be sure you're connected to the LMU\_OpenAccess wireless network. (Note - the screenshots below were taken from OSX 10.8.5, so your screens may look a little different)

1. Click on the Apple Menu, then click System Preferences

|                 | Finder                              | File         | Edit | View  | Go | Window | Help |
|-----------------|-------------------------------------|--------------|------|-------|----|--------|------|
| Ał<br>Sc<br>Ap  | oout This<br>oftware Up<br>op Store | Mac<br>odate |      |       |    |        |      |
| Sy              | stem Pref                           | erence       | es   |       |    |        |      |
| D               | ock                                 |              |      |       | •  |        |      |
| Re              | ecent Item                          | S            |      |       | •  |        |      |
| Fo              | orce Quit I                         | inder        |      | ን የ በ | #છ |        |      |
| Sle<br>Re<br>Sh | eep<br>estart<br>1ut Down.          |              |      |       |    |        |      |

2. In the System Preferences menu, open Print and Scan

|                   | Show All                           |                 | System F           | Preferences           |                       | Q             |               |
|-------------------|------------------------------------|-----------------|--------------------|-----------------------|-----------------------|---------------|---------------|
| Personal          |                                    |                 |                    |                       |                       |               |               |
| General           | Desktop &<br>Screen Saver          | Dock            | Mission<br>Control | Language<br>& Text    | Security<br>& Privacy | Spotlight     | Notifications |
| Hardware          |                                    |                 |                    |                       |                       |               |               |
| 6                 |                                    | Ş               |                    |                       |                       |               | 2             |
| CDs & DVDs        | Displays                           | Energy<br>Saver | Keyboard           | Mouse                 | Trackpad              | Print & Scan  | Sound         |
| Internet &        | Wireless                           |                 |                    |                       |                       |               |               |
| iCloud            | @<br>Mail, Contacts<br>& Calendars | Network         | Bluetooth          | <b>Sharing</b>        |                       |               |               |
| System            |                                    |                 |                    |                       |                       |               |               |
| 11                | <u>*</u> *                         |                 | $( \circ )$        | 9                     | ۲                     |               | 2             |
| Users &<br>Groups | Parental<br>Controls               | Date & Time     | Software<br>Update | Dictation<br>& Speech | Time Machine          | Accessibility | Startup Disk  |

 Click the + sign to add a new printer. If the lock at the bottom is closed, you may have to click it to enable changes

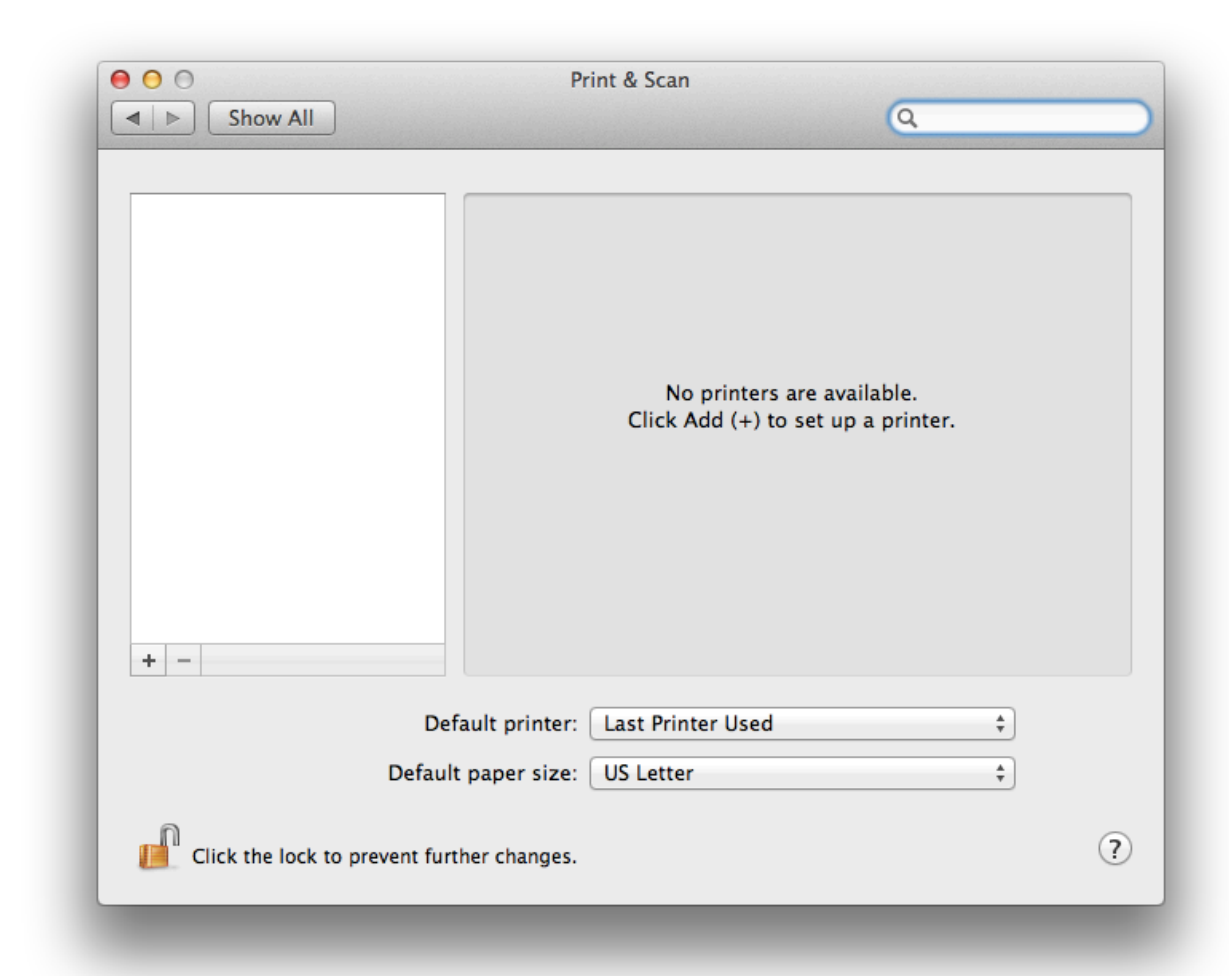

4. If the Advanced button does not exist on the tool bar, you will need to add it. To add the Advanced button, move the mouse over to the tool bar and press the Control key while pressing the mouse button/track pad. This should bring up a menu, please select the option for Customize Toolbar.

| efault Fax                                                                  | IP Windows                                                               | <ul> <li>✓ Icon and Text<br/>Icon Only<br/>Text Only<br/>Hide Toolbar</li> <li>Use Small Size</li> </ul> |                                          | Multifunction                  |
|-----------------------------------------------------------------------------|--------------------------------------------------------------------------|----------------------------------------------------------------------------------------------------|------------------------------------------|--------------------------------|
| FormFusion<br>HP Designiet Z3                                               | 200ps 24in Photo []                                                      | Customize Toolba                                                                                         | ar                                       | Shared                         |
| HP Deskjet 3050<br>HP LaserJet P300<br>HP LaserJet P400<br>HP Officejet 463 | 0 J610 series @ Mich<br>05 (229BA7)<br>15 (1B4341)<br>10 series (C5A199) | ael's MacBook Air                                                                                        | Bonjour<br>Bonjour<br>Bonjour<br>Bonjour | Shared<br>Multifunction        |
| HP OfficeJet Pro<br>HP Officejet Pro<br>IS Mac Printer                      | 8710 [BB3234]<br>X576dw MFP [EB315                                       | 50]                                                                                                    | Bonjour<br>Bonjour<br>Bonjour            | Multifunction<br>Multifunction |
| Name:                                                                       | No Selection                                                             |                                                                                                    |                                          |                                |
| Location:                                                                   | No Selection                                                             |                                                                                                    |                                          |                                |
| Use                                                                         |                                                                          |                                                                                                    |                                          | Å<br>T                         |

Adding the **Advanced** button is a simple matter of dragging

the Advanced gear icon, from the selection menu to the tool bar.

|                   |               | 9               |      | Q      |                    | <b>*····</b>         |
|-------------------|---------------|-----------------|------|--------|--------------------|----------------------|
| Windows Advanced  | IP            | Default         | Fax  | Search | Space              | Flexible Space       |
| or drag the defau | lt set into t | he tool         | oar. |        | konjour<br>konjour |                      |
| Default Fax IP    | Windows       | 0<br>1783 1 640 |      |        | Search             | function<br>function |
| 15 Mar Printer    |               |                 |      |        | lonjour -          |                      |

Once you have added the button to the tool bar, go ahead and press the **Done** button.

Go ahead and click the Advanced button. The busy icon will pop up for a minute, or so, and then you will be given a dialog box. Click on the Type pull down menu and choose Windows from the selection.

|               | 2 203 Q                          |    |  |  |  |
|---------------|----------------------------------|----|--|--|--|
| Default Fax I | P Windows Advanced Search        |    |  |  |  |
| Type:         | Windows printer via spoolss      | \$ |  |  |  |
| Device:       | Another Device                   |    |  |  |  |
| URL:          | smb://                           |    |  |  |  |
| Name:         |                                  |    |  |  |  |
| Location:     |                                  |    |  |  |  |
| Use:          | Choose a Driver or Printer Model |    |  |  |  |

Under the option for URL enter the following: smb://papercut.lmunet.edu/printername For example, adding a printer at DCOM Harrogate smb://papercut.lmunet.edu/MFP240

The Following are a list of student available printers and locations.

Corbin: MFP005CBN: Corbin Computer Lab

CVM: MFP091 Second Floor Lounge

DVTC:

## MFP221: DVTC-SA Student Lounge

#### Main Harrogate Campus Printers:

#### **DCOM Building**

MFP204: 2nd floor student lounge color printer/copier/fax MFP240: 2nd floor student lounge color printer/copier/fax P065: 2nd floor student lounge printer P139: 4th floor student workroom

### Math and Science Building

MFP189: MANS 425

Business Education Building MFP054: BE 209

#### Library

MFP074: 1st Floor Hallway P012: 1st Floor Computer Lab MFP044: 2nd Floor Medical Library

#### **Duncan School of Law**

MFP016DSOL: 1st Floor Library P027DSOL: 2nd Floor Outside the Study Rooms MFP015DSOL: 3rd Floor Student Work Area

## Cedar Bluff Campus

MFP006CB: Room 187

## **DCOMK Campus**

MFP003PS Dining Hall MFP004PS Next to Lecture Hall 2 MFP015PS Next to Lecture Hall 4 MFP017PS Library MFP026PS Building 2 Workroom 291

#### SMEC Campus

MFP002SMEC 1st Floor Computer Lab

 Next, select the appropriate printer driver from the Print Using menu. For most printers, the Generic Postscript Driver should be sufficient. Choose Duplex Printing Unit and then click OK.

|            | Setting up 'PRINTERNAME'                                                                              |
|------------|----------------------------------------------------------------------------------------------------|
|            | Make sure your printer's options are accurately shown here<br>so you can take full advantage of them. |
| 🗆 Duplex F | Printing Unit                                                                                         |
|            |                                                                                                    |
|            |                                                                                                    |
|            |                                                                                                    |
|            |                                                                                                    |
|            |                                                                                                    |
|            | Cancel OK                                                                                             |

7. The first time you print, you will be presented with a dialog box to enter your name and password. Be sure to enter your account name without the '@Imunet.edu', then enter your account password (the same password you use to connect to MyLMU) Be sure to select "Remember this password in my keychain" or you'll have to retype your password frequently.

| Enter your name and password for the printer "PRINTERNAME". |                    |  |  |  |  |
|-------------------------------------------------------------|--------------------|--|--|--|--|
| Name:                                                       | firstname.lastname |  |  |  |  |
| Password:                                                   | ••••••             |  |  |  |  |
| Remember this password in my keychain                       |                    |  |  |  |  |
|                                                             | Cancel OK          |  |  |  |  |

If you have any issues adding a printer please call us at the LMU Helpdesk 423-869-7411 or please email us at <u>helpdesk@lmunet.edu</u>.